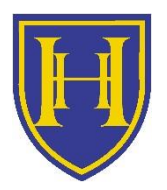

HAMSTEAD HALL ACADEMY

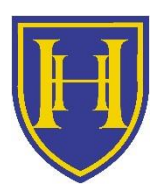

## Using ZOOM 'How To' Guide

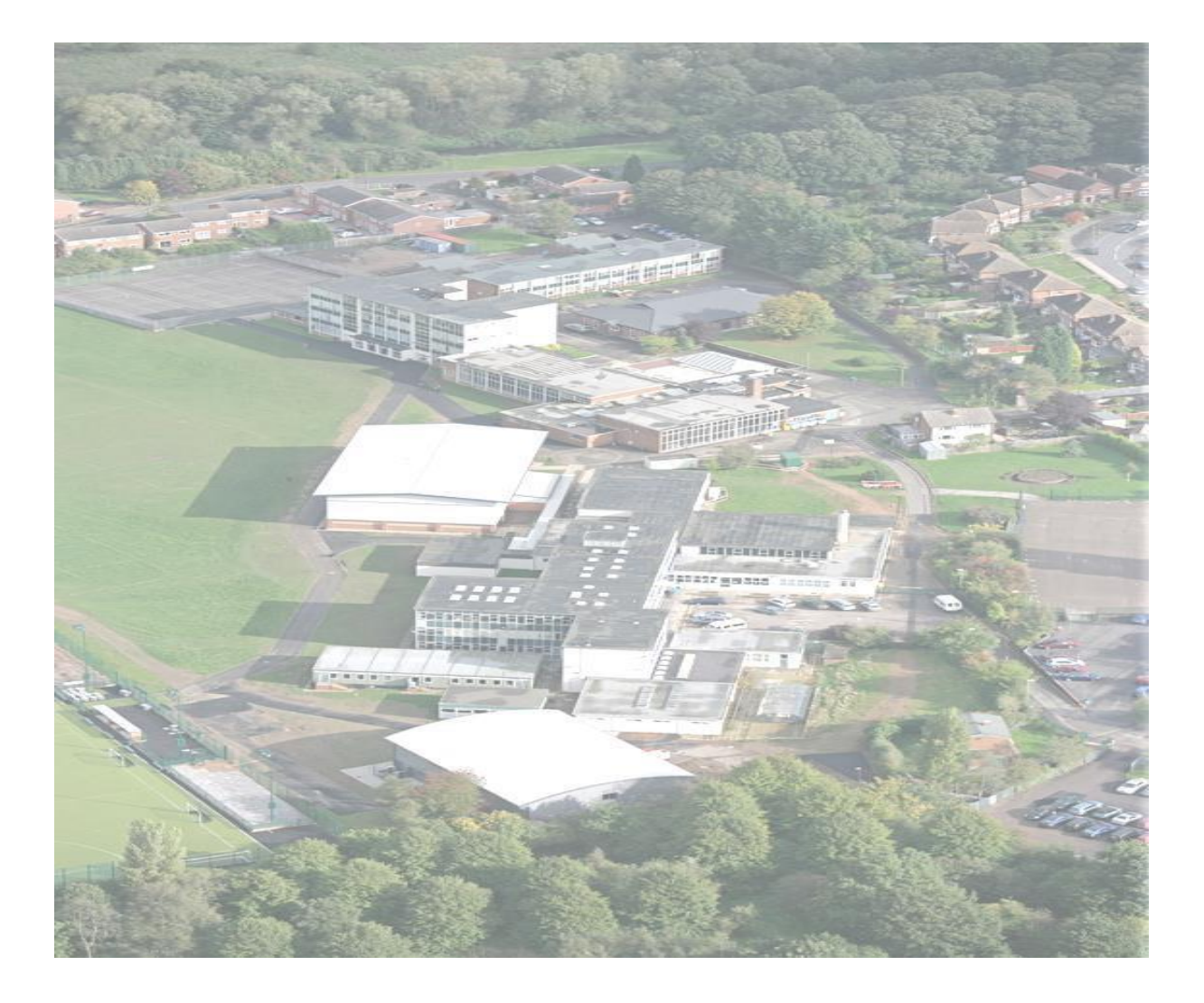

Success For All Through Hard Work and Harmony

## Hamstead Hall Academy - Remote Learning Provision

## How to... use Zoom

## 1. Proceed to the webpage

Via the webpage: https: hamsteadhall.zoom.us.

The image below displays what you will see once you have entered the webpage.

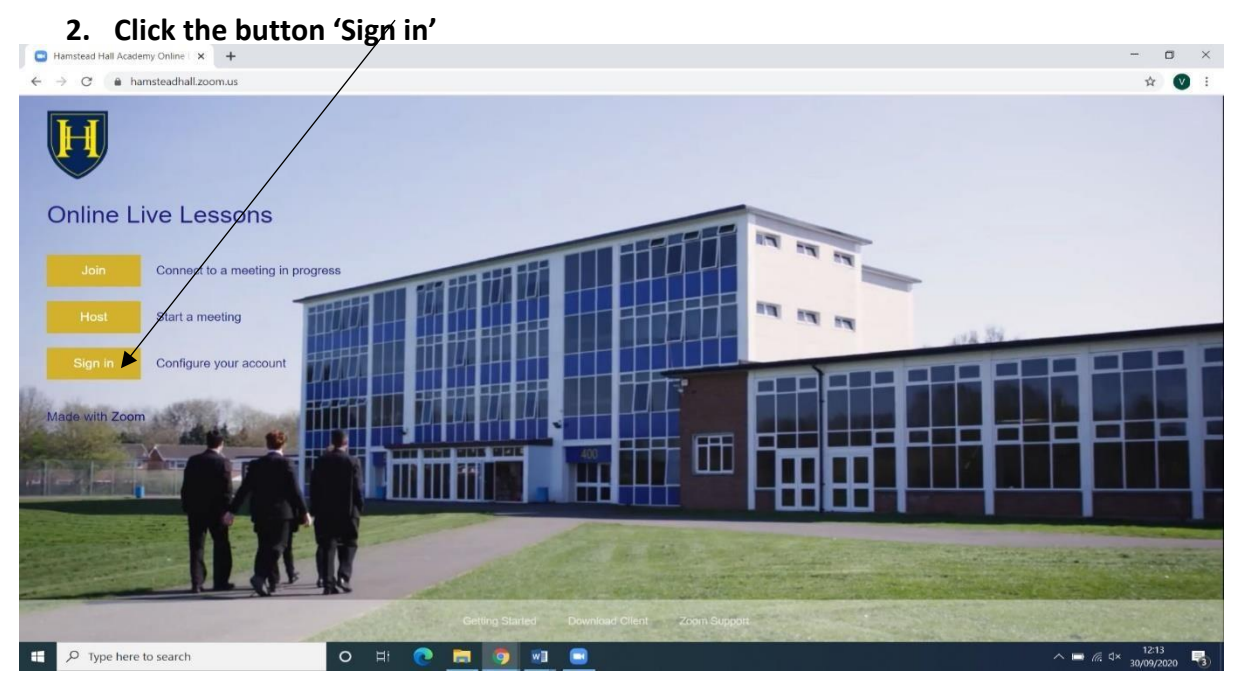

Once you have clicked the sign in button you will be redirected to the Microsoft sign in page.

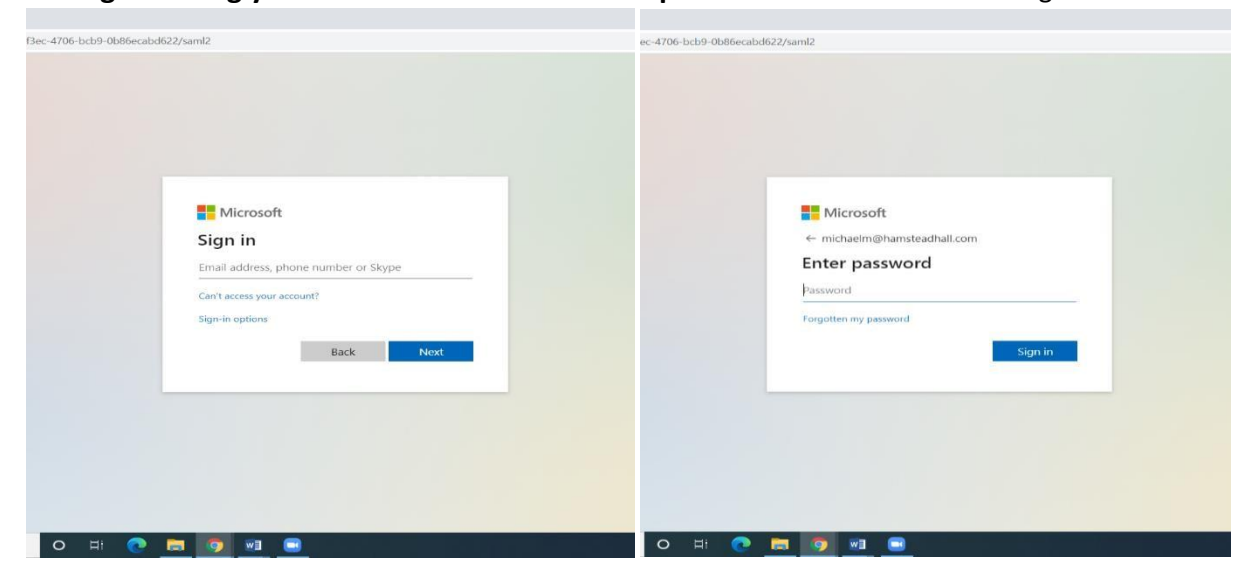

3. Sign in using your school email address and password. Please view the images below.